Linux サーバー版 DCDFTBMD インストールマニュアル

# 2020/11/17

DC-DFTB-MD-package\_ver1.0のインストール手順

(2020 年 10 月以前の DC-DFTB-MD-package\_ver1.0 をお使いの方向け)

以下のような内容の DC-DFTB-MD-package\_ver1.0 ディレクトリを、WinSCP 等でインストール先のサーバに転送する。

| Þ | DCDFTBMD > DC-DFTB-MD-package_ver1.0 |
|---|--------------------------------------|
|   | 名前 ~                                 |
|   | 🔒 manuals                            |
|   | 📙 tgz                                |
|   | 🖺 install.sh                         |
|   | LICENSE.txt                          |
|   | README.txt                           |
|   |                                      |

- 2. ターミナルでリモートサーバにログインし、コピーした DC-DFTB-MD-package\_ver1.0 ディレクトリ に移動する。
- 3. 以下のコマンドを実行し、表示された内容に回答する。

\$ bash install.sh

注意点:

2019 年 5 月 17 日時点で、DCDFTBMD ver1.0 は MPICH3.2, OpenMPI3.1.2 でコンパイルしたものを配布しています。IntelMPI は使用して実行することはできません。

install.sh が完了したら以下のように表示される。

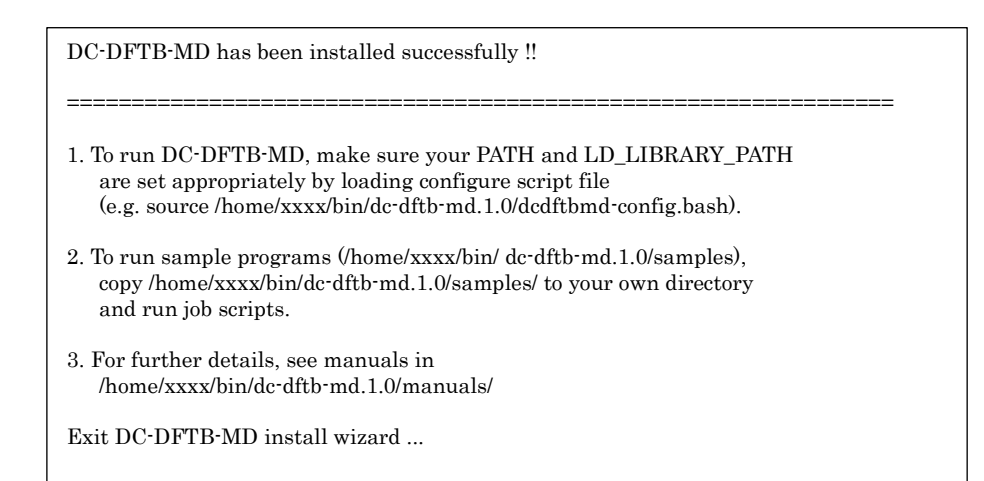

4. install. sh の最後に表示されていた通りに、. bashrc を編集する。

\$ vi <sup>^</sup>/.bashrc 上記の例の場合は以下のように追記する。 source \${HOME}/bin/dc-dftb-md.1.0/dcdftbmd-config.bash

5. 以下のコマンドを実行し. bashrc の変更内容を反映させる。

 $\$  source  $^{\sim}/.\,bashrc$ 

- 6. 以下のコマンドを実行し、インストールした DCDFTBMD のパスが表示されるか確認する。
  - \$ which dftb\_serial.00.x
  - \$ which dftb\_mpiomp\_mpich.00.x

### インストールしたバイナリのテスト

(DC-DFTB-MD-package\_ver1.0 をお使いの方向け)

- 1. <u>http://www.dftb.org/</u> にアクセスする。
- 2. Parameters をクリックする。

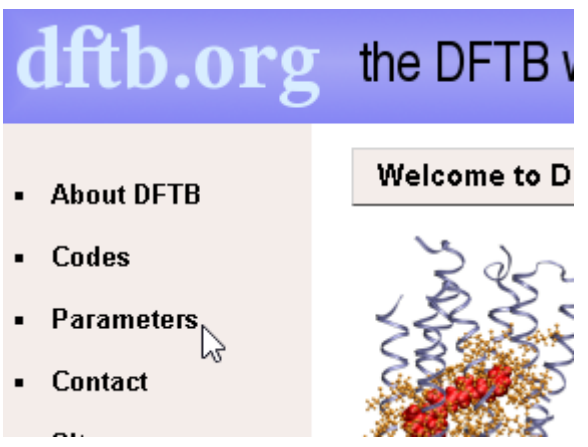

3. Download parameters をクリックする。

| JLA |                                                                            |
|-----|----------------------------------------------------------------------------|
|     | Parameters                                                                 |
|     | In order to make any calculation, the DFTB method<br>Slater-Koster files). |
|     | <ul> <li>Introduction (what are this parameters all abo</li> </ul>         |
| n   | Download parameters                                                        |
|     |                                                                            |

4. mioをクリックします。

# General purpose parameter sets

These sets were created to have a good performance over a wic applications. They have been thoroughly tested for a broad rang **them for systems very different from those included in the** 

| Name   | Requires | Elements                                                                                              |                              |
|--------|----------|----------------------------------------------------------------------------------------------------|------------------------------|
| 3ob    |          | Br-C-Ca-CI-F-H-I-K-Mg-N-Na-<br>O-P-S-Zn                                                               | DFT                          |
| matsci |          | AI-O-H   AI-Si-O-H   Cu-Si-AI-<br>Na-O-H   Ti-P-O-N-C-H   O-N-<br>C-B-H   AI-O-C-H   Si-P-N-O-<br>C-H | Colli<br>prob<br>the<br>avai |
| mio    |          | H - C - N - O - S - P                                                                                 | SCC                          |
| ob2    |          | H-C-N-O                                                                                               | Lon                          |

5. ページ下部にある Download から Slater-Koster files の mio-1-1. tar. xz をダウンロードする。

### Download

| Slater-Koster files     | mio-1-1.tar.xz    |
|-------------------------|-------------------|
| Spin coupling constants | mio-1-1.spinw.txt |
| STO coefficients        | wfc.mio-1-1.hsd   |

- 6. ダウンロードした mio-1-1.tar.xz を、DCDFTBMD をインストールしたサーバにコピーし、以下のコマンドで解凍する。
  \$ tar Jxf mio-1-1.tar.xz
- 7. 解凍してできた mio-1-1 ディレクトリの中に skf ファイルが生成されていることを確認する。
   \$ ls mio-1-1

C-C.skf C-N.skf C-P.skf FITDES H-H.skf H-O.skf H-S.skf N-C.skf N-N.skf N-P.skf O-C.skf O-N.skf O-P.skf P-C.skf P-N.skf P-P.skf README S-H.skf S-O.skf S-S.skf C-H.skf C-O.skf C-S.skf H-C.skf H-N.skf H-P.skf LICENSE N-H.skf N-O.skf N-S.skf O-H.skf O-O.skf O-S.skf P-H.skf P-O.skf P-S.skf S-C.skf S-N.skf S-P.skf

- 8. ここでは仮に mio-1-1 ディレクトリをホームディレクトリ以下に移動する。
   \$ mv mio-1-1 ~/
- 9. DCDFTBMD のインストールディレクトリ (今回の例では/home/xxxx/bin/dc-dftb-md.1.0) に移動する。
  - \$ cd /home/xxxx/bin/dc-dftb-md.1.0
- 10. samples フォルダをコピーし、コピーしたほうに移動する。
  - \$ cp -r samples samples\_copy
  - \$ cd samples\_copy
- 11. sample01 に移動する。
  - \$ cd sample01
- 12. mio-1-1の skf ファイルを4つ sample01 以下にコピーする。
  - \$ cp ~/mio-1-1/C-C.skf .
  - $\ cp ~^/mio-1-1/C-H.\, skf$  .
  - $\ cp ~/mio-1-1/H-C.\,skf$  .
  - $cp ~/mio-1-1/H-H.\,skf$  .
- 比較用の出力ファイルをリネームする。
   \$ mv dftb.dat dftb.dat.ori
   \$ mv dftb.out dftb.dat.ori
- 14. DCDFTBMDを実行する。シリアル版をインストールした場合は以下のように実行する。
  - \$ dftb\_serial.00.x
  - MPI+OpenMP版を使うときは、以下のように OMP\_NUM\_THREADS 環境変数を1にしてから使う。
  - \$ export OMP\_NUM\_THREADS=1
  - \$ mpirun -n 2 dftb\_mpiomp\_mpich.00.x
- 15. 実行後、dftb.out と dftb.dat が生成していることを確認する。

DC-DFTB-MD-package\_ver1.0のインストール手順

(2020 年 10 月以前の dc-dftb-md. 1. 0\_20190719 をお使いの方向け)

- ※ CentOS 7 と Ubuntu 18 において動作確認済みです。
- ※ CentOS 6 などの環境では一部ライブラリの不足によりバイナリの再作成が必要です。
- 以下のファイルを WinSCP 等でインストール先のサーバに転送する。ここでは仮に~/bin 以下にコ ピーしたとする。

| 名前 ^                          | 更新日時             | 種類       | サイズ       |
|-------------------------------|------------------|----------|-----------|
| 🔯 dc-dftb-md.1.0_20190719.tgz | 2019/07/19 13:50 | TGZ ファイル | 51,396 KB |
| 📄 dcdftbmd.lic                | 2019/07/19 13:50 | LIC ファイル | 1 KB      |

- 2. ターミナルでリモートサーバにログインし、1.のファイルをコピーしたディレクトリに移動する。
- 以下のコマンドを実行し、dc-dftb-md.1.0というディレクトリに dcdftbmd-config.bash が生成されるのを確認する。
   \$ tar -zxvf dc-dftb-md.1.0\_20190719.tgz
  - \$ ls dc-dftb-md.1.0
- 4. 以下のコマンドを実行し、ライセンスファイルを dc-dftb-md.1.0の下にコピーする。
   \$ cp dcdftbmd.lic dc-dftb-md.1.0/
   ライセンスファイルを他の場所に配置したり、ライセンスファイルの名前を変えたい場合は、
   DCDFTBMD\_LICENSE 環境変数にライセンスファイルのパスを指定する。
- 5. <sup>~</sup>/.bashrc に、3.で確認した dcdftbmd-config.bash を source するコマンドを追加する。
  \$ vi <sup>~</sup>/.bashrc
  上記の例の場合は以下のように追記する。
  source \$ {HOME} / bin/dc-dftb-md. 1. 0/dcdftbmd-config.bash
- 6. 以下のコマンドを実行し.bashrc の変更内容を反映させる。
   \$ source <sup>~</sup>/.bashrc

- 7. 以下のコマンドを実行し、インストールした DCDFTBMD と MPI のパスが表示されるか確認する。
  \$ which dftb\_openmp.00.x
  \$ which dftb\_mpiomp.00.x
  \$ which mpirun
- 続けて、インストールしたバイナリの動作確認を行うために以下のコマンドを実行する。
   \$ cd dc-dftb-md.1.0/samples/sample01
   \$ mv dftb.out dftb.out.ori
   \$ mv dftb.dat dftb.dat.ori

OpenMP版を使うときは \$ dftb\_openmp.00.x MPI+OpenMP版を使うときは \$ mpirun -n 2 dftb\_mpiomp.00.x とする。

- 9. 実行後、dftb.out と dftb.dat が生成していることを確認する。
- 10. dftb.outの末尾に「Execution of DCDFTBMD terminated normally …」と表示され、正常に計算が終 了したことを確認する。

#### DCDFTBMD-package\_ver1.0 のインストール手順

<u>(2020 年 11 月以降の dc-dftb-md. 1. 0\_\*をお使いの方向け)</u>

- ※ CentOS 7 と Ubuntu 18 において動作確認済みです。
- ※ CentOS 6 などの環境では一部ライブラリの不足によりバイナリの再作成が必要です。
- 1. ユーザポータルから入手した tgz ファイル (dc-dftb-md.1.0\_\*.tgz) を WinSCP 等でインストール先のサーバに転送する。ここでは仮に~/bin 以下にコピーしたとする。
- 2. ターミナルでリモートサーバにログインし、1.のファイルをコピーしたディレクトリに移動する。
- 以下のコマンドを実行し、dc-dftb-md.1.0というディレクトリに dcdftbmd-config. bash が生成され るのを確認する。
   \$ tar -zxvf dc-dftb-md.1.0\_\*.tgz
   \$ ls dc-dftb-md.1.0
- 4. ~/.bashrcに、3.で確認したdcdftbmd-config.bashをsourceするコマンドを追加する。
  \$ vi ~/.bashrc
  上記の例の場合は以下のように追記する。
  source \${HOME}/bin/dc-dftb-md.1.0/dcdftbmd-config.bash
- 5. 以下のコマンドを実行し.bashrc の変更内容を反映させる。
   \$ source <sup>~</sup>/.bashrc
- 6. 以下のコマンドを実行し、インストールした DCDFTBMD と MPI のパスが表示されるか確認する。
  \$ which dftb\_openmp.00.x
  \$ which dftb\_mpiomp.00.x
  - \$ which mpirun

7. 続けて、インストールしたバイナリの動作確認を行うために以下のコマンドを実行する。
\$ cd dc-dftb-md.1.0/samples/sample01
\$ mv dftb.out dftb.out.ori
\$ mv dftb.dat dftb.dat.ori

MPI 非対応版を使うときは \$ dftb\_openmp.00.x MPI 対応版を使うときは \$ mpirun -n 2 dftb\_mpiomp.00.x とする。

- 実行後、dftb. out と dftb. dat が生成していることを確認する。
   dftb. out の末尾に「Execution of DCDFTBMD terminated normally …」と表示され、正常に計算が終 了したことを確認する。
- 9. 以下の資料を参考に Winmostar から DCDFTBMD を使用する。
  - ・Winmostar から DCDFTBMD を使う際のチュートリアル https://winmostar.com/jp/tutorials/index.html#DCDFTBMD
    - Winmostarから DCDFTBMD をインストールしたサーバに接続する方法 https://winmostar.com/jp/manual\_jp/html/winmos/winmos\_remote.html

以上